# **Uniform/Incentive Purchase**

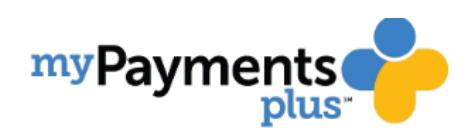

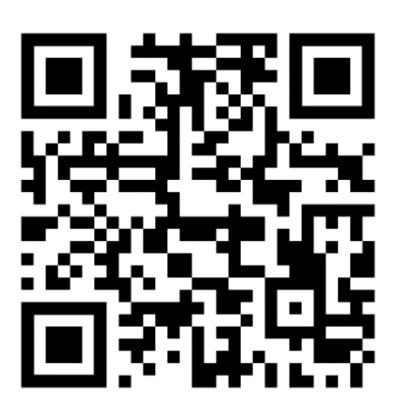

### First Time Users

Scan QR code or go to <u>www.MyPaymentsPlus.com</u> to register.

- Select State and School District
- Enter name, e-mail, and create password
- Click on Register
- Select "I am a Parent or Guardian with student(s) with Hillsborough County" OR
- If you are a Student select "I am a Student in the district"
- Enter Student ID in the "Student ID Box"
- Enter Last Name in the "Student Last Name" box
- Click "Add Student"
- Select "Done"

### Congratulations! You are now ready to use MyPaymentsPlus.

- Once registered, sign-in and Fees and/or Events & Activities available to you should be displayed
- Follow the steps to complete the purchase

## Compra de uniformes/incentivos

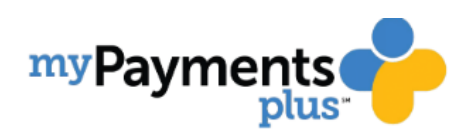

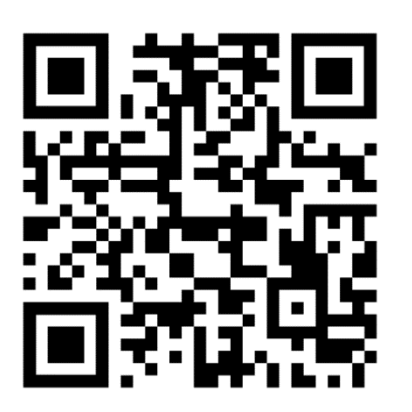

### Usuarios primerizos

Escanee el código QR o vaya a www.MyPaymentsPlus.com para registrarse.

- Seleccione el estado y el distrito escolar
- Ingrese el nombre, el correo electrónico y cree la contraseña
- Haga clic en Registrarse
- Seleccione "Soy un padre o tutor con el (los) estudiante (s) con el condado de Hillsborough" O
- Si usted es un estudiante, seleccione "Soy un estudiante en el distrito"
- Ingrese la identificación del estudiante en el cuadro "Identificación del estudiante"
- Ingrese el apellido en el cuadro "Apellido del estudiante"
- Haga clic en "Agregar estudiante"
- Seleccione "Listo"

### ¡Felicidades! Ahora está listo para usar MyPaymentsPlus.

• Una vez registrado, se debe mostrar el inicio de sesión y las tarifas y / o eventos y actividades disponibles para usted.

• Siga los pasos para completar la compra